| 認 | ふくおかサポート                 |
|---|--------------------------|
|   | FUKUOKA CITY PORTAL SITE |

## फुकुओका सपोर्ट

प्रत्येक नागरिकको व्यक्तित्व वा आवश्यकताअनुसारको जानकारी फुकुओका महानगरपालिकाको तर्फबाट पुर्याउनु आदि विभिन्न सेवा पदान गर्ने फुकुओका महानगरपालिकाको सार्वजनिक पोटर साइट हो।

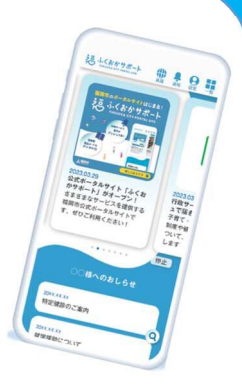

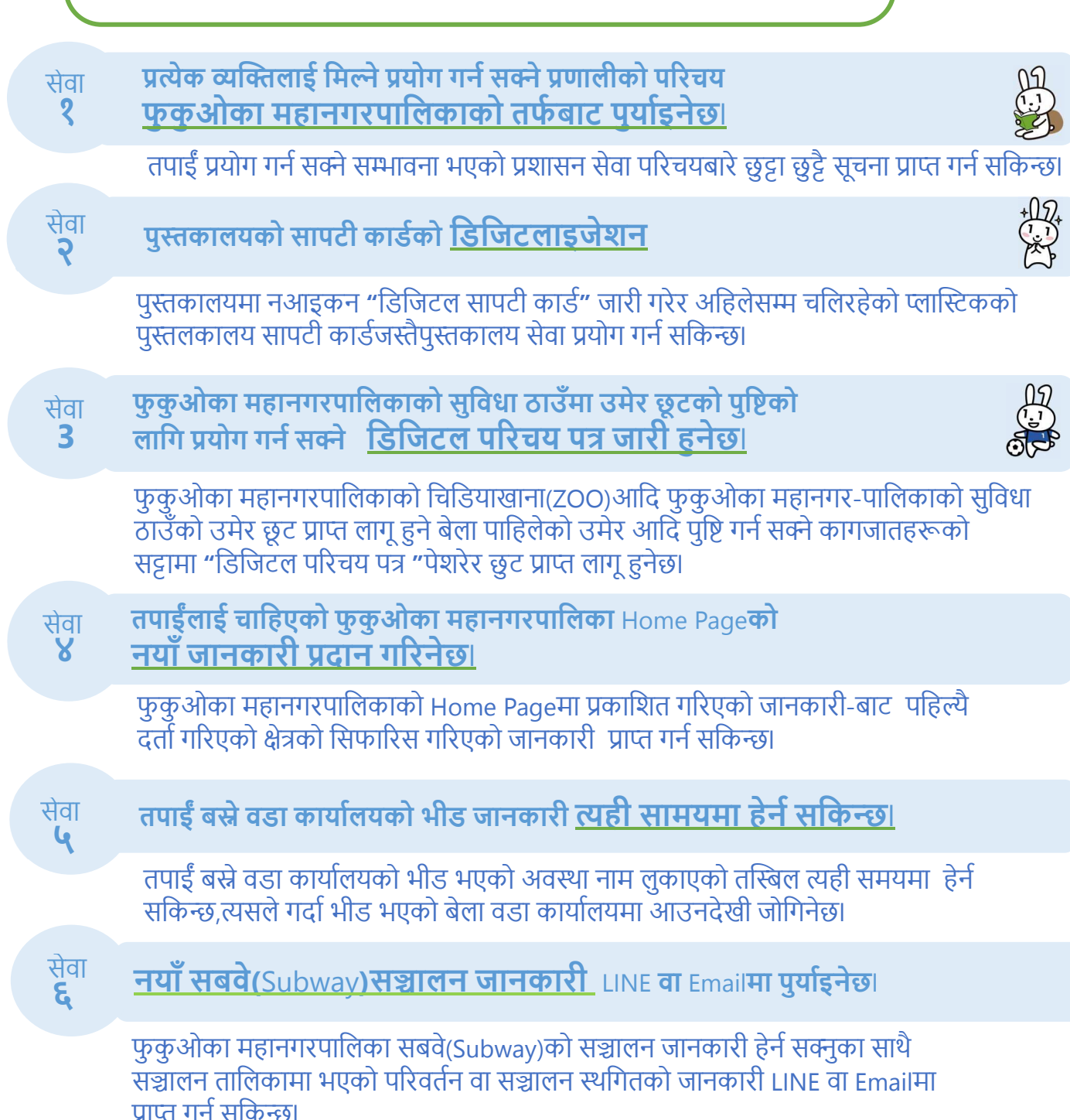

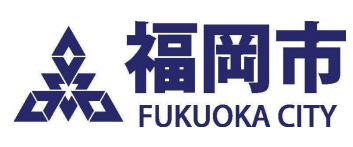

फुकुओका महानगरपालिका सामान्य योजना ब्यूरो DX रणनीतिक डाटा उपयोग प्रवर्द्धन विभाग 【सम्पर्क】 फुकुओका सपोर्ट सम्पर्क काउन्टर फोन : ०५७०-२००-७५६ <u>दर्ता गर्न,प्रयोग गर्न</u> यहाँबाट जानुहोस्<u>।</u>

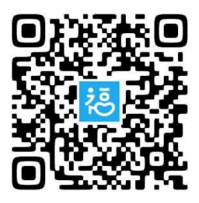

## फुकुओका सपोर्टको दर्ता गर्ने तरिका

## पहिल्यै तयारी गर्नुहोस्। >> 🗆 माइ नम्बर कार्ड 🗆 "माइना पोटर" एप 🗆 Email Address

## Step1 |

User ID दर्ता

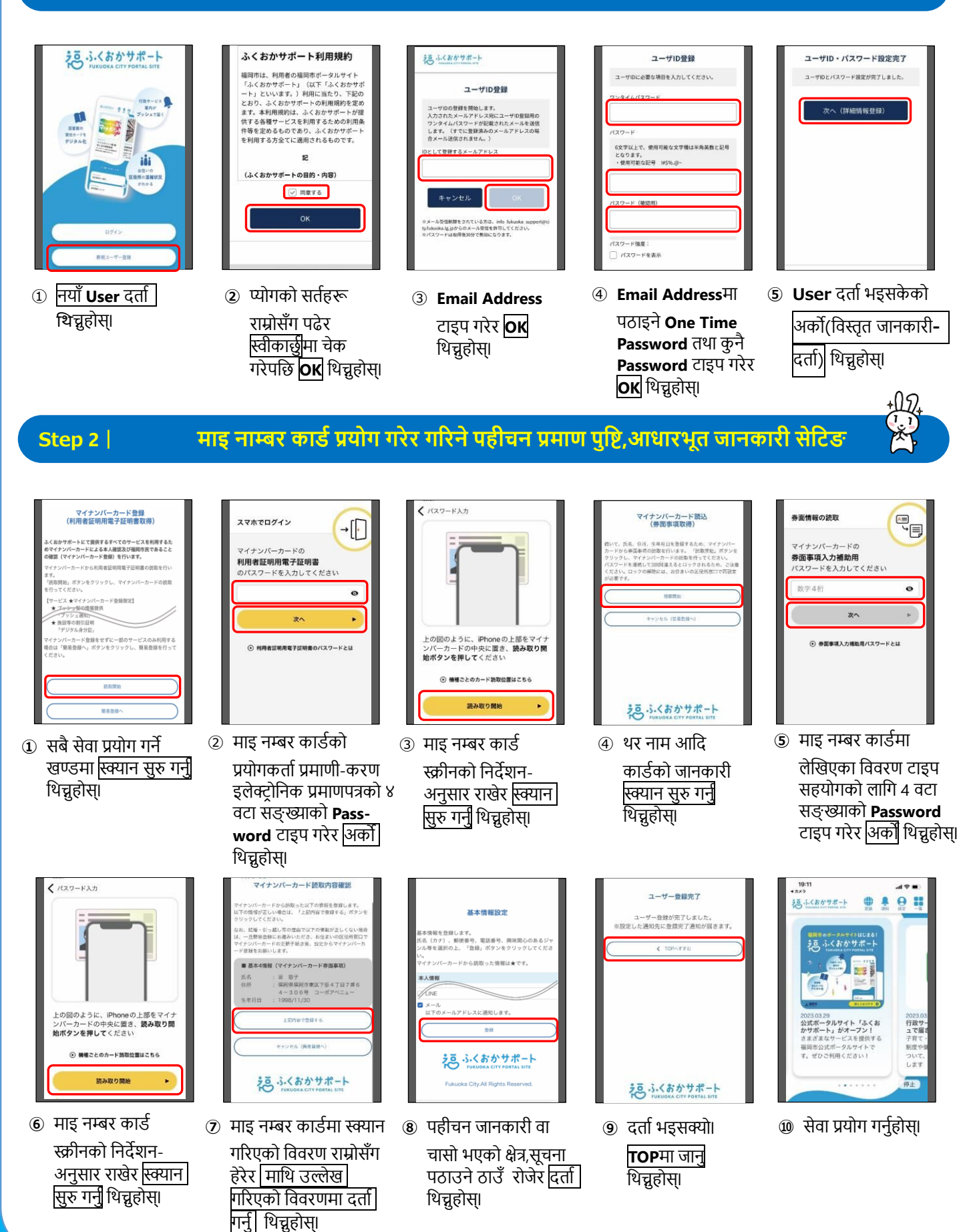